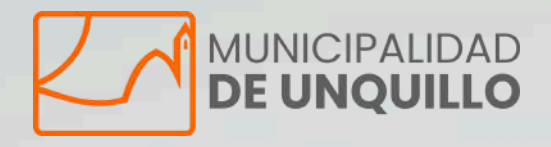

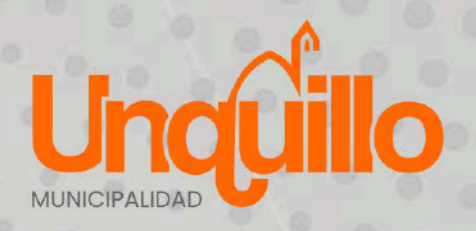

# **GUÍA PASO A PASO**

**P** 

SIGEMyT

000

PARA LA GENERACIÓN DE LA CLAVE FISCAL SIGEMYT Y PRESENTACIÓN DE DECLARACIÓN JURADA WEB

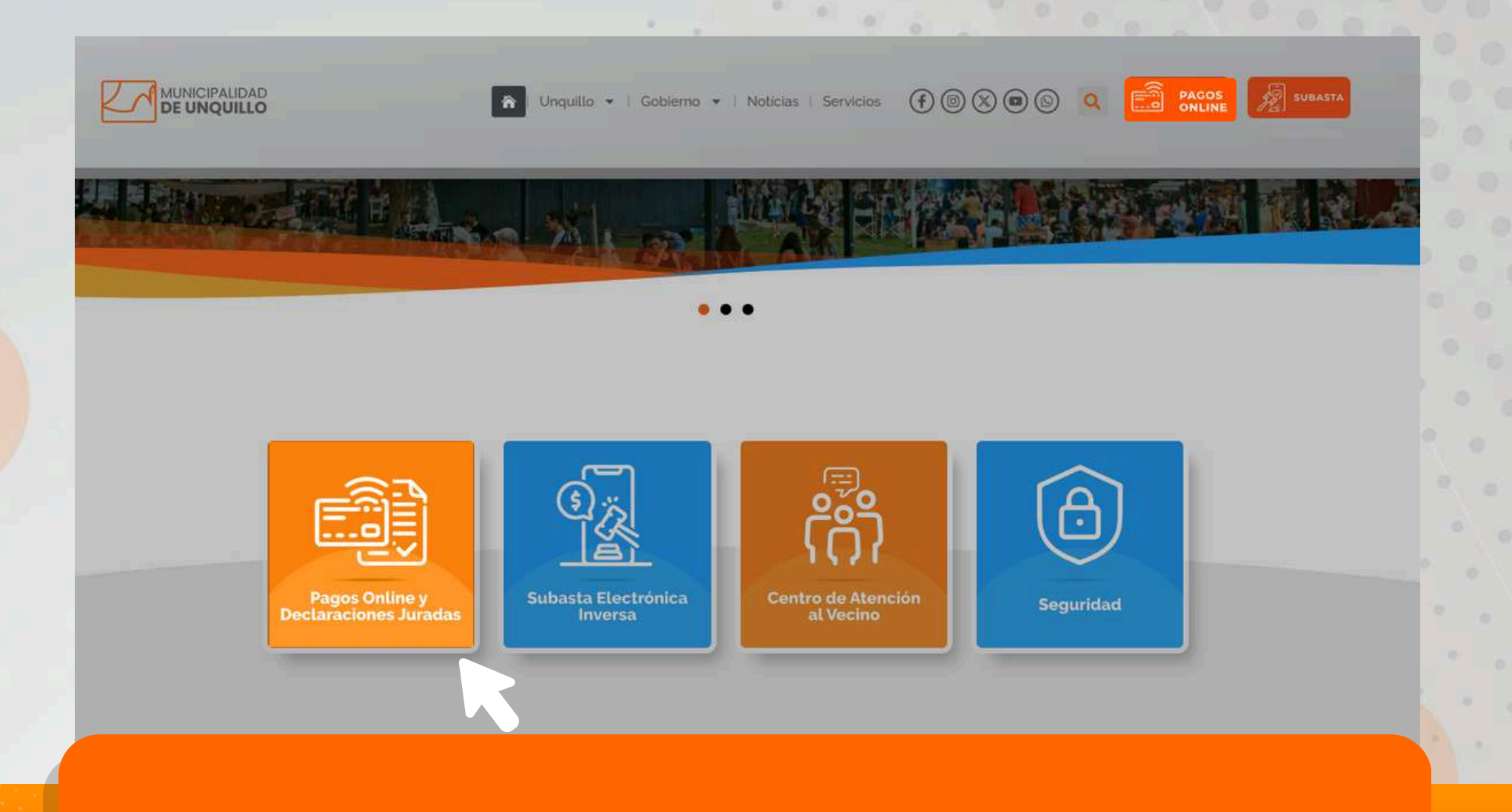

INGRESÁ A **WWW.UNQUILLO.GOV.AR** Y SELECCIONÁ **"PAGOS ONLINE"** 

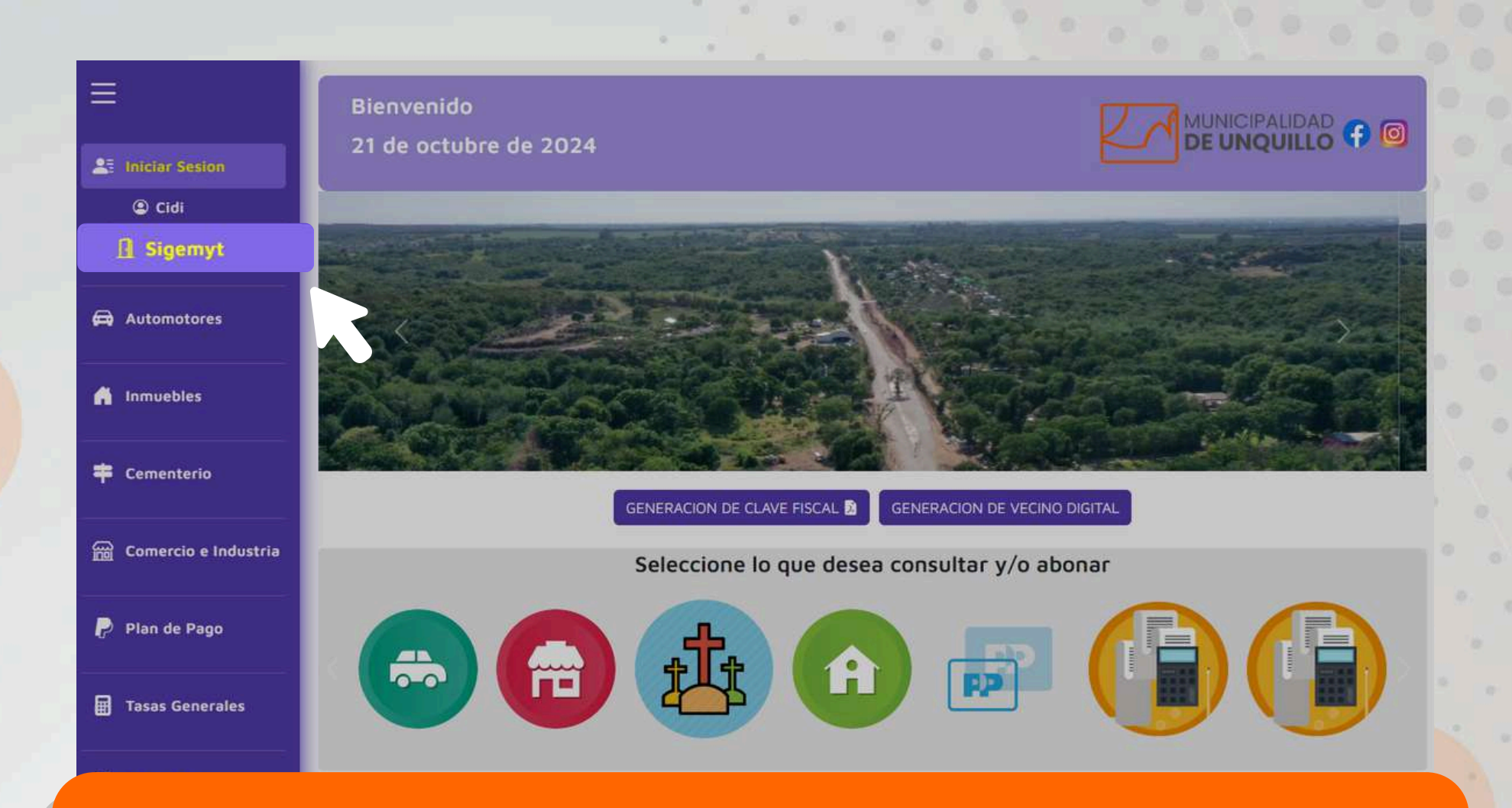

### INICIÁ SESIÓN EN "SIGEMYT"

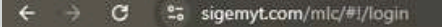

# SIGENS

Nombre

Contraseña

Alta de usuario

Copyright © SIGEMyT 2017

#### INGRESÁ TU NOMBRE DE USUARIO Y CONTRASEÑA Y HACÉ CLICK EN EL SIGNO

> SI OLVIDASTE
TUS DATOS
SELECCIONÁ
"OLVIDÉ MI
CONTRASEÑA"

>> SI AÚN NO TENÉS TU CLAVE SELECCIONÁ "ALTA DE USUARIO"

#### Olvidé mi contraseña

A continuación ingrese el nombre de usuario que registró en el sistema. Se le enviará un correo electrónico con los detalles a seguir para recueprar su contraseña.

Ingrese su nombre de usuario

Cerrar Enviar

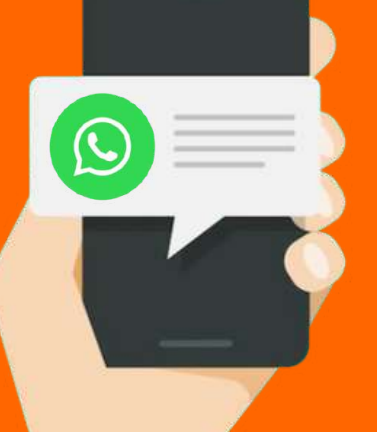

SI EL FORMULARIO PARA RECUPERAR TU CONTRASEÑA TE DA ERROR ESCRIBÍ AL **3543 610242** CON EL MENSAJE "NECESITO BLANQUEAR LA CLAVE DE USUARIO SIGEMYT"

| evo usuario                          |                                 |                     |
|--------------------------------------|---------------------------------|---------------------|
| inicipio *                           |                                 | Stillower section 1 |
| UNQUILLO                             |                                 |                     |
|                                      | Seleccione el tipo de persona * |                     |
|                                      | Humana Jurídica                 |                     |
| eccione la onción que desea realizar |                                 |                     |
| CLAVE FISCAL                         |                                 |                     |
|                                      |                                 |                     |
|                                      |                                 |                     |
| Ingrese el CUIT del Comercio:        |                                 |                     |
| Ingrese el CUIT del Comercio:        | ✓Verificar CUIT                 |                     |

#### SI INGRESASTE AL FORMULARIO DE "ALTA TU USUARIO" SELECCIONÁ:

MUNICIPIO UNQUILLO TIPO DE PERSONA
SEGÚN
CORRESPONDA

OPCIÓN CLAVE FISCAL N° DE CUIT SIN GUIONES Y A CONTINUACIÓN "VERIFICAR CUIT"

# El sistema verificará que el contribuyente esté inscripto en la Municipalidad de Unquillo.

Si pasa la verificación te permitirá completar los siguientes campos.

\*Los señalados con asterisco son obligatorios.

SI NO TE DEJA AVANZAR ES QUE YA HUBO UNA CLAVE GENERADA Y DEBERÁS REALIZAR EL BLANQUEO DE LA MISMA, ESCRIBIENDO AL 3543 610242 EL MENSAJE "NECESITO BLANQUEAR LA CLAVE DE USUARIO SIGEMYT"

PARA FINALIZAR EL PROCESO DE ALTA ESCRIBÍ AL WHATSAPP **3543 610242** EL MENSAJE **"AUTORIZAR CLAVE DE** USUARIO SIGEMYT"

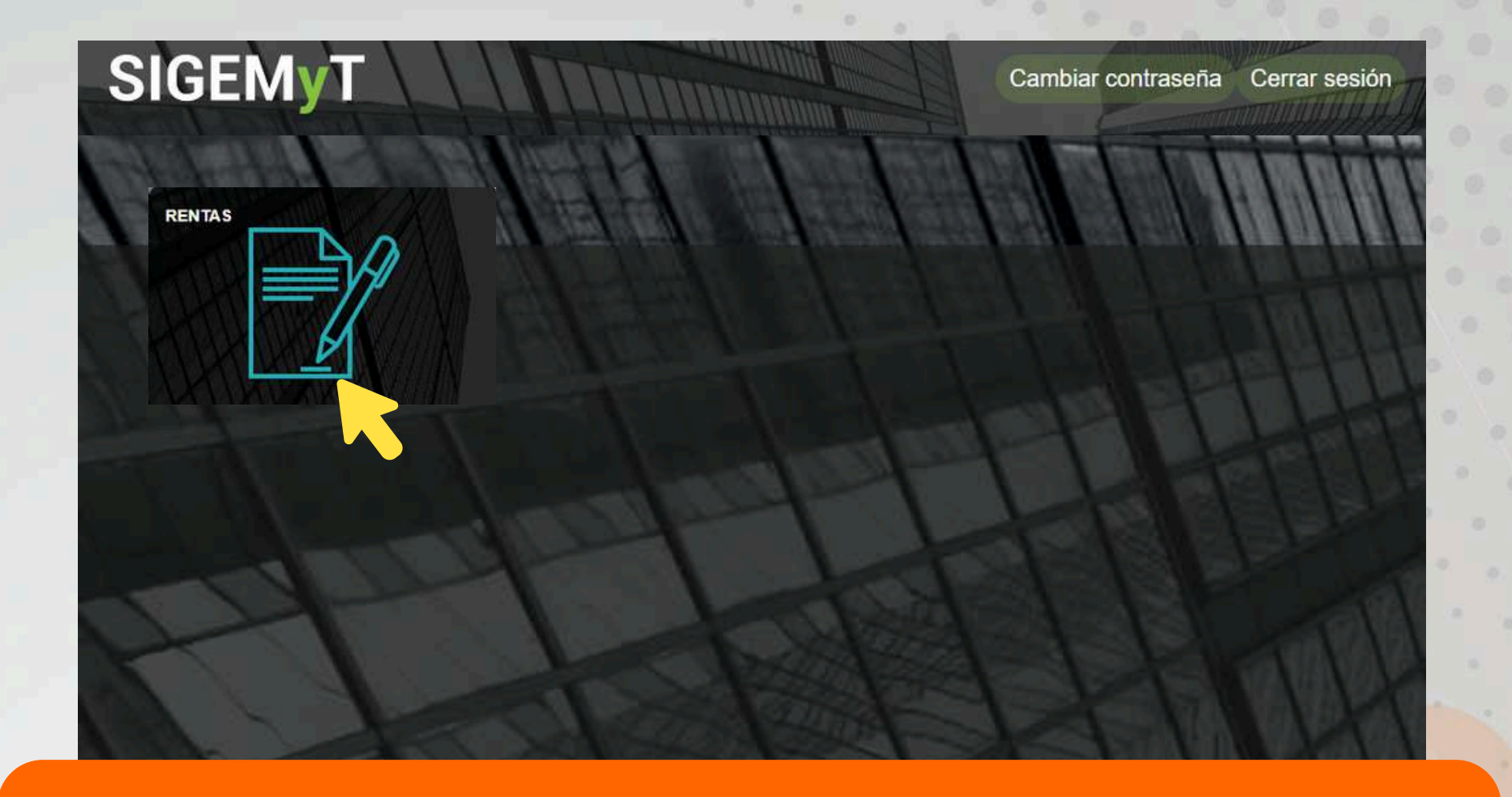

## AHORA INGRESANDO A SIGEMYT ENCONTRÁS EL BOTÓN DE **RENTAS**

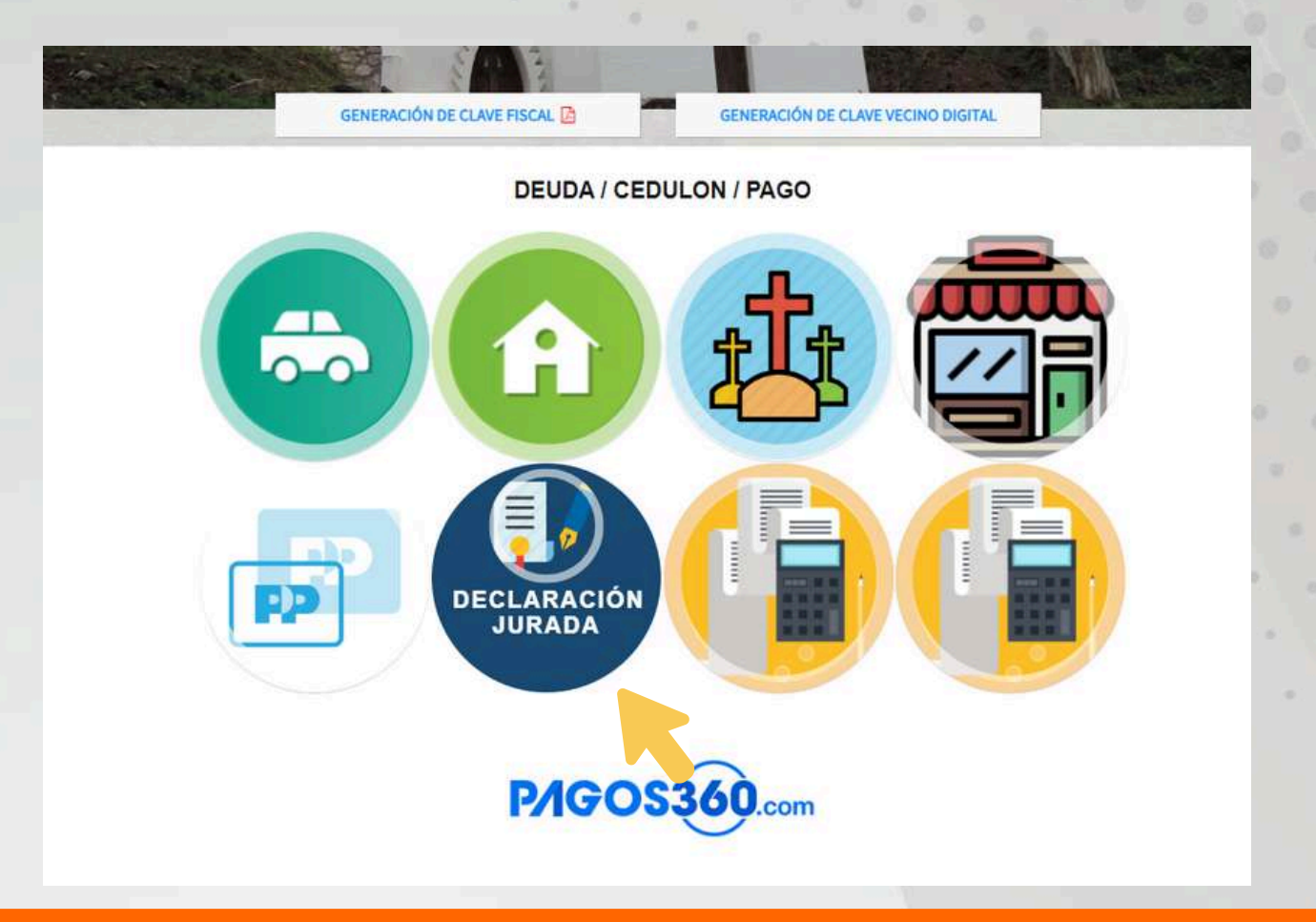

## CLICK EN EL BOTÓN DECLARACIÓN JURADA

#### Declaracion Jurada - Comercio e Industria

| Cuenta DDJJ: 30641871091 🗸 |           |                   |      |       |        |                   |                        |                     |            |                      |            |
|----------------------------|-----------|-------------------|------|-------|--------|-------------------|------------------------|---------------------|------------|----------------------|------------|
| Copiar Im                  | PDF       | Ocultar/Mostrar c | ng   |       |        |                   |                        |                     |            |                      |            |
| CUENTA                     | NOMBRE    | CATEGORIA         | AÑO  | CUOTA | ESTADO | BASE<br>IMPONIBLE | TRIBUTO<br>DETERMINADO | CARGA<br>DE<br>DDJJ | RECTIFICAR | IMPRESION<br>DE DDJJ | FORMULARIO |
| 30641871091                | Arco Iris | UNICA             | 2024 | 10    | NPR    | 0                 | 6640                   |                     |            |                      |            |
| 30641871091                | Arco Iris | UNICA             | 2024 | 9     | NPR    | 0                 | 6640                   |                     |            |                      |            |
| 30641871091                | Arco Iris | UNICA             | 2024 | 8     | PET    | 100000            | 6640                   |                     |            | 6                    |            |
| 30641871091                | Arco Iris | UNICA             | 2024 | 7     | NPR    | 0                 | 6640                   |                     |            |                      |            |
| 30641871091                | Arco Iris | UNICA             | 2024 | 6     | NPR    | 0                 | 6640                   |                     |            |                      |            |
| 30641871091                | Arco Iris | UNICA             | 2024 | 5     | NPR    | 0                 | 6640                   |                     |            |                      |            |
| 30641871091                | Arco Iris | UNICA             | 2024 | 4     | NPR    | 0                 | 6640                   |                     |            |                      |            |
| 30641871091                | Arco Iris | UNICA             | 2024 | 3     | NPR    | 0                 | 6640                   |                     |            |                      |            |
| 30641871091                | Arco Iris | UNICA             | 2024 | 2     | NPR    | 0                 | 6640                   |                     |            |                      | 6          |
| 30641871091                | Arco Iris | UNICA             | 2024 | 1     | NPR    | 0                 | 6640                   |                     |            |                      |            |

SELECCIONANDO TU **NÚMERO DE INSCRIPCIÓN** PODÉS VISUALIZAR EL **HISTORIAL**, **PRESENTAR** UNA DECLARACIÓN JURADA O **RECTIFICAR** ALGUNA YA PRESENTADA.

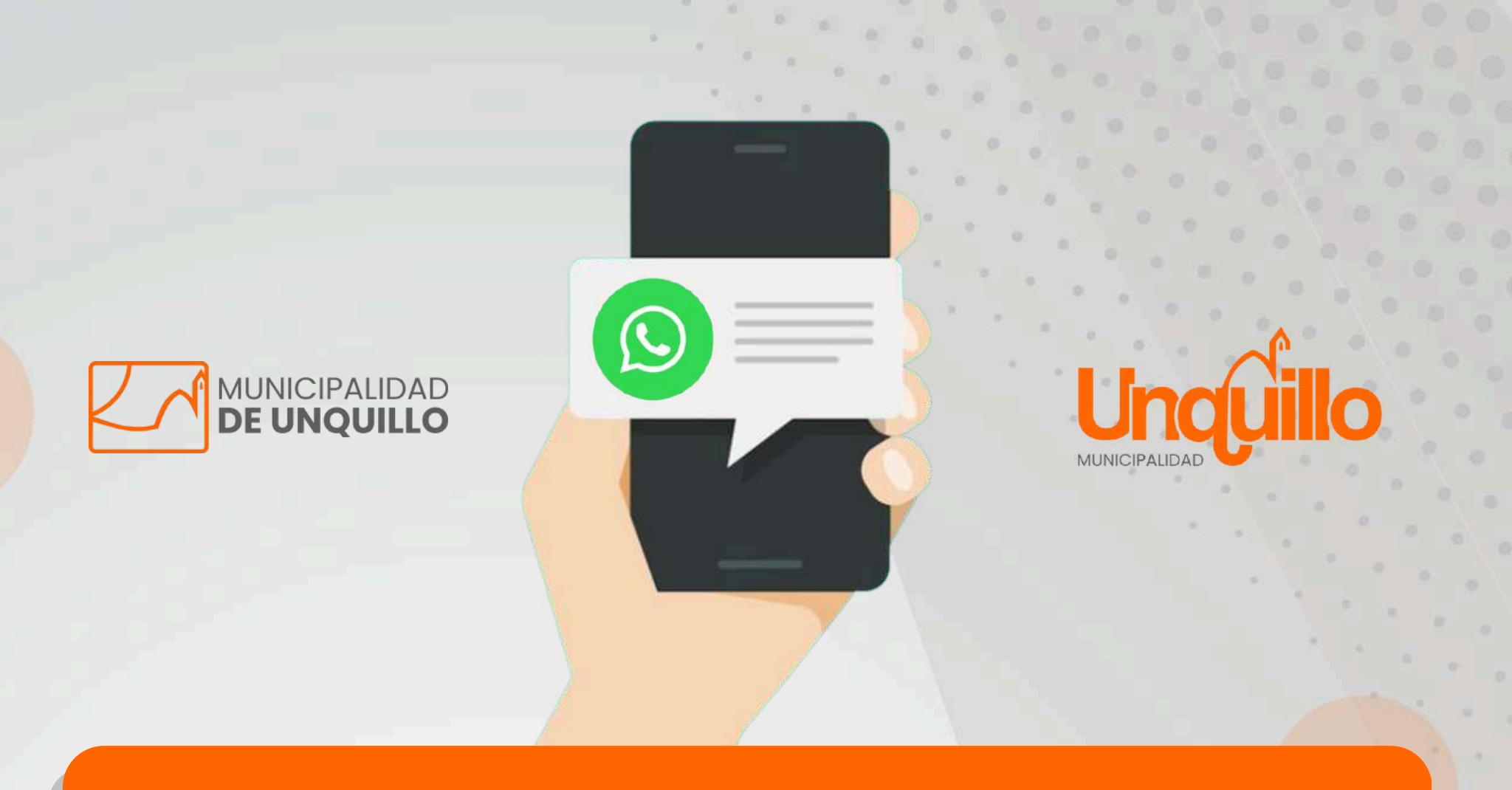

Por consultas **3543 610242** comercio@unquillo.gov.ar Tel.: 3543 488999 interno: 125